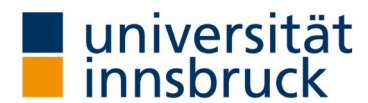

# Instructions: adjust the date

With just a few clicks of the mouse, you can adjust the date for your **online evaluation by email**. These instructions with the individual steps and the video on the QA team website should help you.

contact: QA team

🖂 LV-Analyse@uibk.ac.at | 📞 +43 512 507-20325 | 💮 https://www.uibk.ac.at/qs-lehre

# Changing the evaluation date "Online by mail" in English

→ The date and language setting can be changed in VIS-Online under the menu item Persönliche Daten – Meine Lehre.

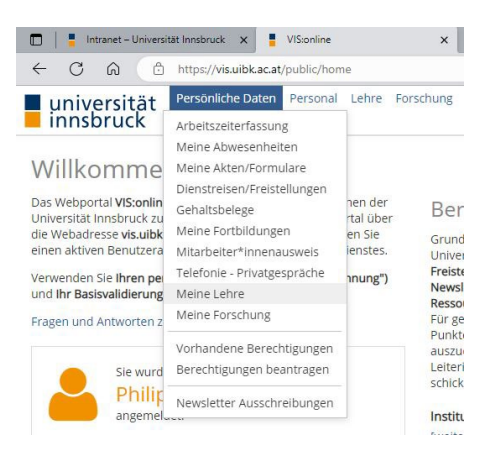

### Changing the language setting

- → Select the Einstellungen (Preferences) in the Meine Lehre (My teaching) area on the left-hand panel.
- → Select the appropriate **language** from the drop-down menu.
- $\rightarrow$  The language setting in VIS-online is changed in the selected language.

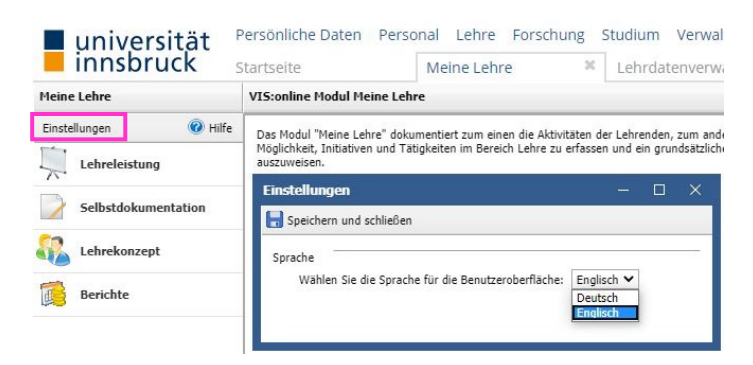

## Selection of the semester of the LV analysis

- $\rightarrow$  In the **Teaching record** area (left panel), select the Course analysis tab.
- $\rightarrow$  Select the relevant **semester** in the Period tab.
- → Click on **Filter**.

| universität         | Persönliche Daten Pers    | sonal Lehre For    | schung Studiu      | m Verwaltung    | Hilfe Registerkarten |
|---------------------|---------------------------|--------------------|--------------------|-----------------|----------------------|
| Innsbruck           | Startseite                | Meine Lehre        | × Lehr             | datenverwaltung | 5 <sup>36</sup>      |
| My teaching         | Teaching record           |                    |                    |                 |                      |
| Preferences 🕜 Hilfe | Period from: summer seme  | ester 2024 🔹 to: s | ummer semester 202 | 4 🗸 Filter      |                      |
| Teaching record     | Teaching BA theses        | Scient. papers     | Course exams       | Subject exams   | Course analysis      |
| Self-documentation  | New Open                  |                    |                    |                 |                      |
|                     | Semester 🔺 🛛 <u>C-No.</u> | Group Title        |                    |                 |                      |
| Teaching concept    |                           |                    |                    |                 |                      |
| Reports             |                           |                    |                    |                 |                      |

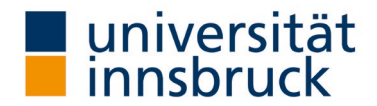

## Selection month of the evaluation

- → The results list shows you which courses are subject to mandatory evaluation in the selected semester. The course analysis type "Onlineevaluation" is the default setting.
- $\rightarrow$  Double-click on the course you would like to change.
- $\rightarrow$  A new window opens for the selected course.
  - o Deadline: select the corresponding month with the arrow key
- $\rightarrow$  Click **OK** in the window (bottom right). The window closes and you are back in your teaching record view.

|                     | Teaching record                                           |                                                             |                                      |                 |
|---------------------|-----------------------------------------------------------|-------------------------------------------------------------|--------------------------------------|-----------------|
| Preferences 🕜 Hilfe | Period from: summer semester 20                           | 124 🗙 to: summer se                                         | emester 2024 ✔ Filter                |                 |
| Teaching record     | Teaching BA theses                                        | Scient, papers Cours                                        | e exams Subject exams                | Course analysis |
| Self-documentation  | New Open                                                  |                                                             |                                      |                 |
| Teaching concept    | Semester ▲ C-No. Group   2024S 800999 0   2024S 800999 1  | QS Lehre Test LVA<br>QS Lehre Test LVA<br>QS Lehre Test LVA |                                      |                 |
| Reports             | Course analysis 2024S                                     | 800999 QS Lehre Test                                        | LVA                                  | – 🗆 X           |
|                     | Course analysis type:                                     | Onlineevaluation 💙                                          | Please direct questions to: Iv-analy | se@uibk.ac.at   |
|                     | Language Course analysis:                                 |                                                             |                                      |                 |
|                     | Publish result:                                           | not specified 🛛 🗸                                           |                                      |                 |
|                     | Language Course analysis:<br>Publish result:<br>Deadline: | not specified 💙<br>May 🌱                                    |                                      |                 |

You have now successfully changed your LVA date.

### Note: Publish the result

- → In the window for adjusting the deadline, there is the option to define the publication of the results. The default setting for Publish result is "not specified".
- → Publish result: please note the option "Publish result: Yes". The publications in OLAT are always without comments.
- $\rightarrow$  Click **OK** in the window (bottom right). The window closes and you are back in your teaching record view.

| teaching             | Teaching record                                                                                                    |  |  |  |  |  |
|----------------------|----------------------------------------------------------------------------------------------------|--|--|--|--|--|
| references 🥹 Hilfe   | Period from: summer semester 2024 💙 to: summer semester 2024 💙 Filter                                                                                                    |  |  |  |  |  |
| Teaching record      | Teaching BA theses Scient. papers Course exams Subject exams Course analysis                                                                                                    |  |  |  |  |  |
| Self-documentation   | New Open                                                                                                    |  |  |  |  |  |
| 2 Sell-documentation | Semester A C-No. Group Title                                                                                                    |  |  |  |  |  |
| Teaching concept     | 20245 800999 0 QS Lehre Test LVA<br>2024S 800999 1 OS Lehre Test LVA                                                                                                    |  |  |  |  |  |
|                      |                                                                                                    |  |  |  |  |  |
|                      | Course analysis type: Onlineevaluation V Please direct questions to: <u>branabostBubblac.at</u><br>Language Course analysis: German<br>Publish result: not specified V<br>Deadline: <u>Respectived</u> |  |  |  |  |  |